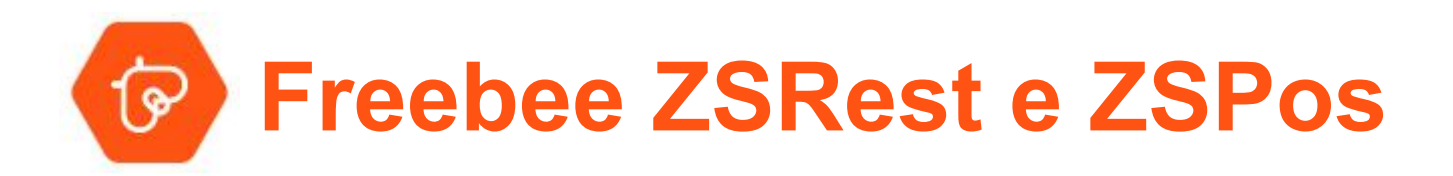

## Activação do Freebee na Conta de Demonstração de Agentes

Utilização para Testes

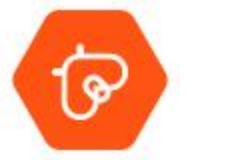

Passo 1 - Acesso ao BackOffice do ZSRes / ZSPos

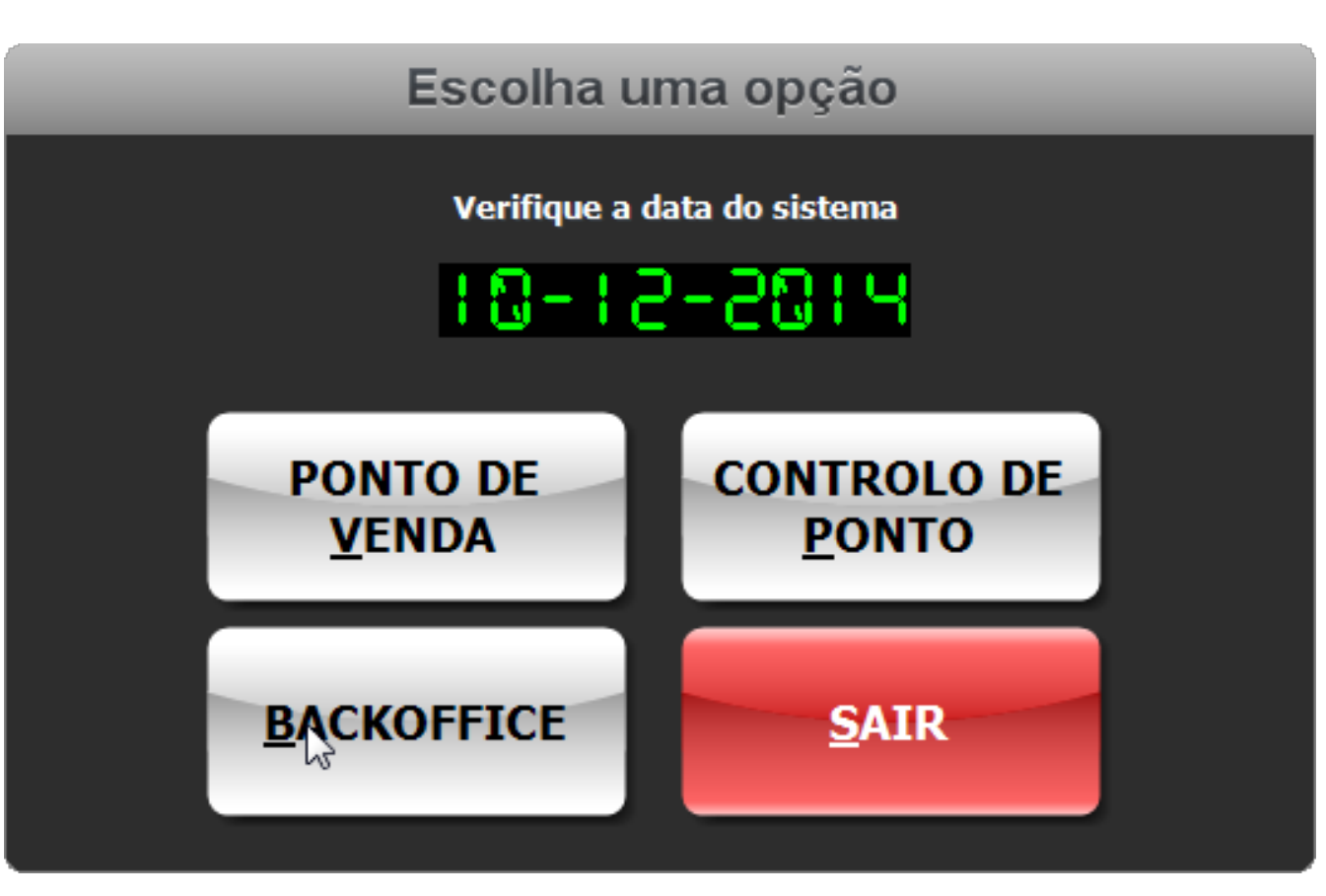

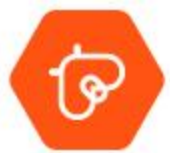

## Passo 2 - Inserir os dados do Login no BO

| Acesso ao Software | ×                 |
|--------------------|-------------------|
|                    | Acesso BackOffice |
| Utilizador         | ADMIN -           |
| Palavra-passe      |                   |
|                    |                   |
|                    | Confirmar Sair    |
|                    |                   |

## Passo 3 - Aceder à Pagina das "Configurações"

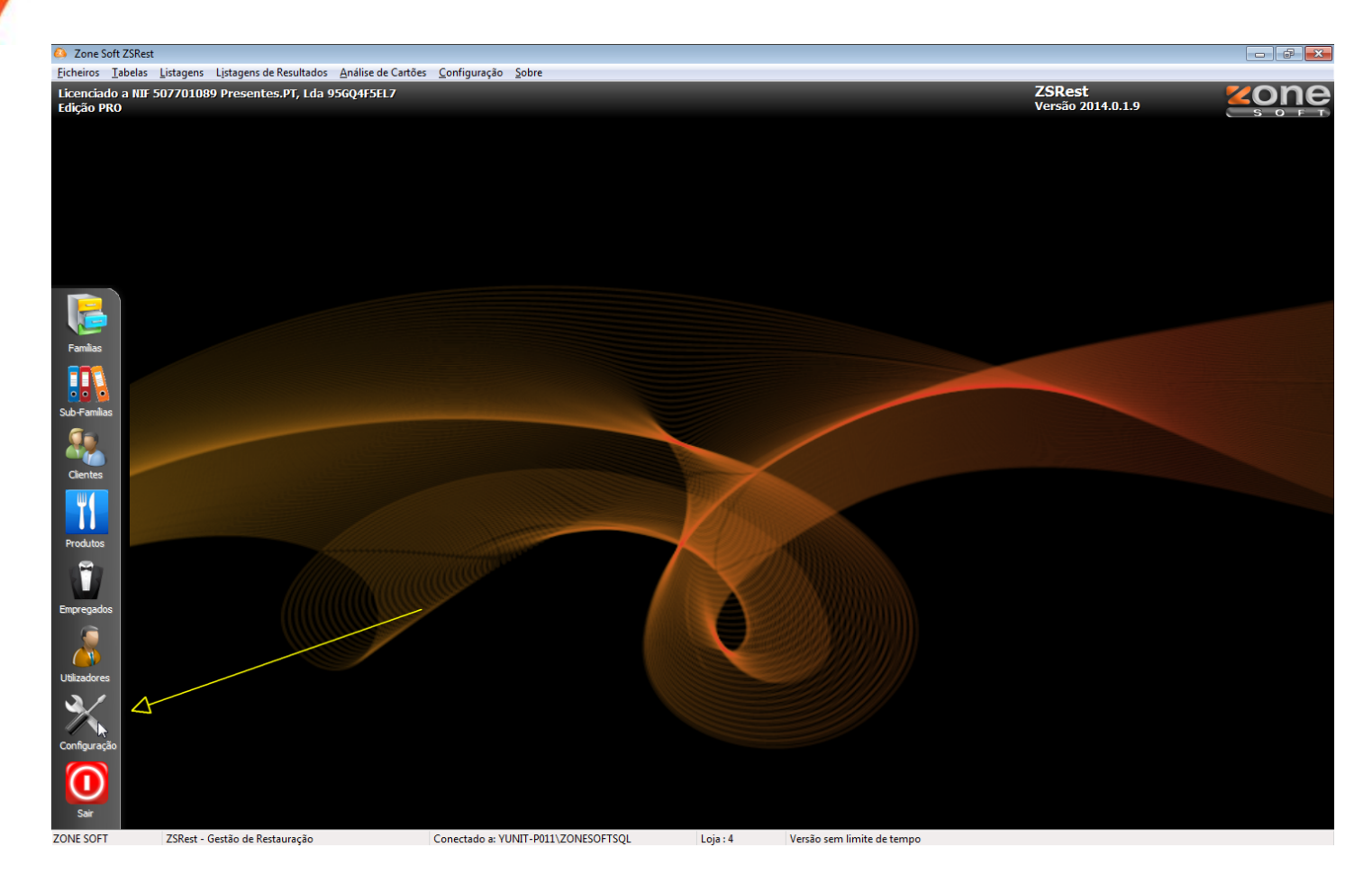

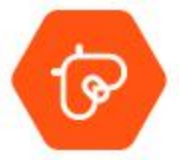

**Passo 4 -** No separador *"Notificações e Passwords"* ticar a opção *"Usar Integração Yloyalty"* e Registar o Posto de Trabalho.

| Configuração                                    |                                                                                    | ×    |  |
|-------------------------------------------------|------------------------------------------------------------------------------------|------|--|
| Aspecto Geral Definições Configuraçã            | es Globais Menus, Códigos e Promoções Notificações e Passwords Sessões Periféricos |      |  |
| Remetente                                       | Endereços                                                                          | ^    |  |
| Servidor (SMTP)                                 | Testar                                                                             |      |  |
| E-mail Username                                 |                                                                                    |      |  |
| Porta                                           | 25                                                                                 |      |  |
| Password                                        |                                                                                    |      |  |
|                                                 | Este servidor requer uma ligação segura (SSL)                                      |      |  |
|                                                 | Notificar fechos de sessão por email                                               |      |  |
|                                                 | Notificar encerramento de dia por email                                            |      |  |
| Dados da conta Clickatell para o envio de       | SMS                                                                                | =    |  |
| Prefixo Internacional                           | 0 Números                                                                          |      |  |
| Nome de Utilizador                              | Testar                                                                             |      |  |
| Password                                        |                                                                                    |      |  |
| Codigo da API                                   | 0                                                                                  |      |  |
|                                                 | Notificar fechos de sessão por SMS                                                 |      |  |
|                                                 | Notificar encerramento de dia por SMS                                              |      |  |
| Integração Yloyalty                             |                                                                                    |      |  |
|                                                 | Usar integração                                                                    |      |  |
|                                                 | Registar posto de trabalho                                                         |      |  |
| Dados ZSBMS para consulta de stocks entre lojas |                                                                                    |      |  |
| POSTO 1                                         | CAIXA 1 Salvar este posto Salvar em vários R                                       | Sair |  |
|                                                 |                                                                                    |      |  |

## Passo 5 - Identificar o Agente (*username: teste // password: teste*) e entrar.

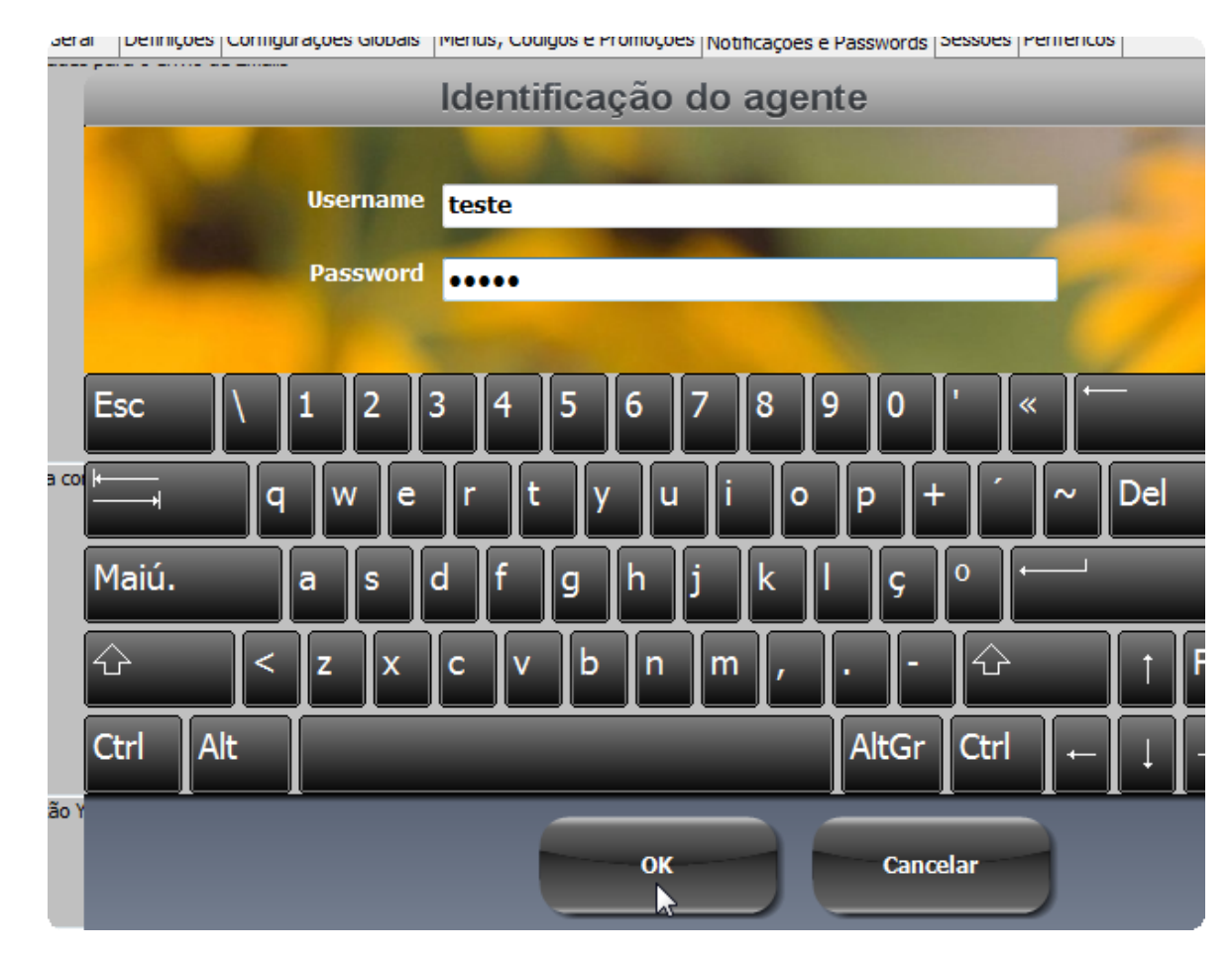

ি

Passo 6 - O Terminal está registado com sucesso e pronto para ser testado. Desconto *default* atribuído para testes: 10% de desconto direto

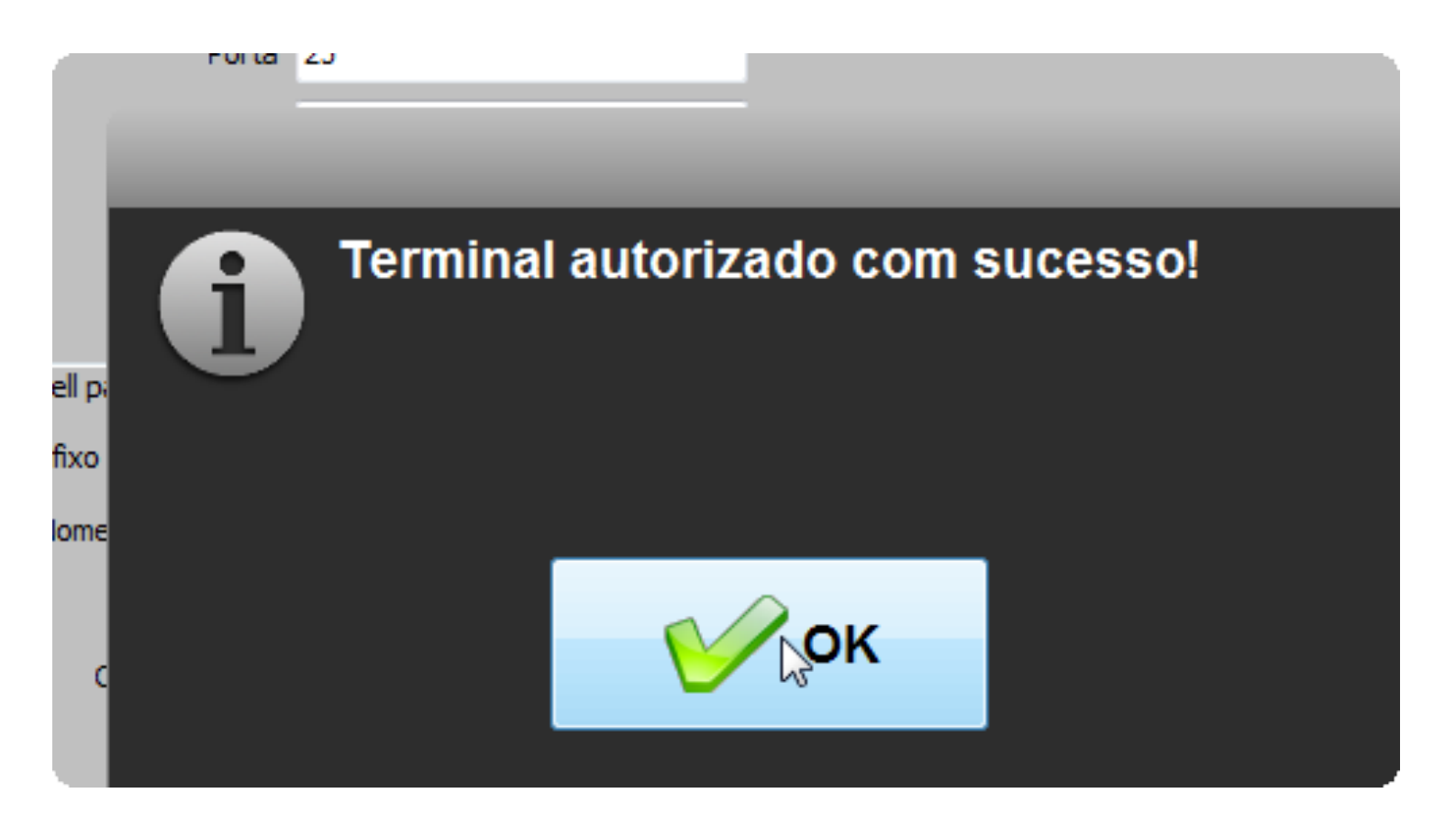

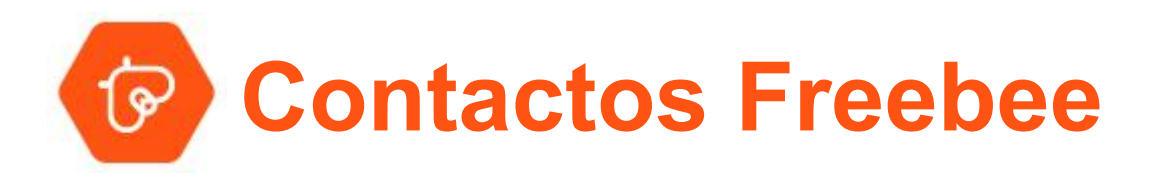

Site: <u>www.freebee.pt</u>

**Telefone:** 213 307 290

Email: info@freebee.pt